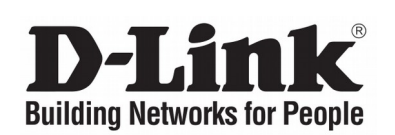

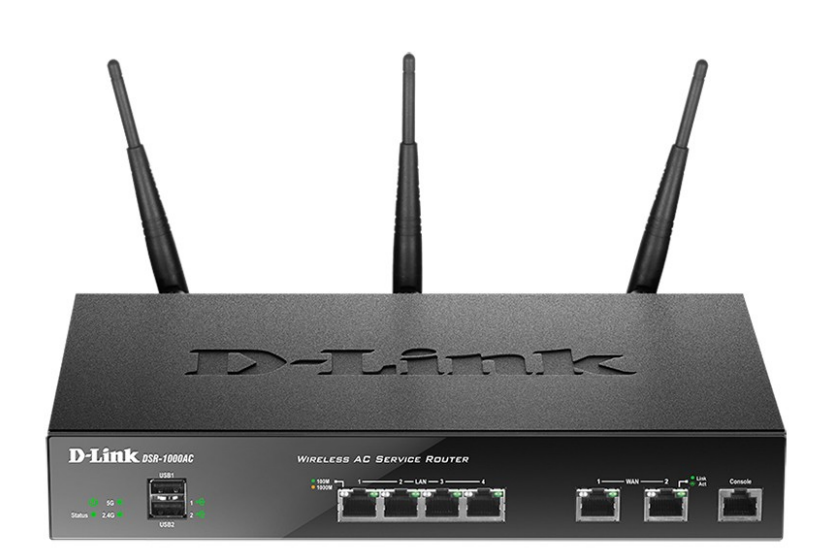

## Краткое руководство по установке DSR-1000AC

Беспроводной двухдиапазонный гигабитный сервисный маршрутизатор AC1750 с резервированием WAN-портов

### About This Guide

This guide gives step by step instructions for setting up D-Link DSR-1000AC Wireless AC Services Router. Please note that the model you have purchased may appear slightly different from those shown in the illustrations.

### **Unpacking the Product**

Open the shipping carton and carefully unpack its contents. Please consult the packing list located in following information to make sure all items are present and undamaged. If any item is missing or damaged, please contact your local D-Link reseller for replacement.

- One (1) DSR-1000AC Wireless AC Services Router

- One (1) Power adapter
- One (1) Console Cable (RJ45-to-DB9 Cable)
- One (1) Ethernet (CAT5 UTP/Straight
- Through) Cable
- One (1) Reference CD (CD-ROM containing product documentation in PDF format)
- Two (2) Rack Mounting Brackets
- Three (3) Detachable Omni-direction antennas

### **Product Overview**

### Front Panel - DSR-1000AC

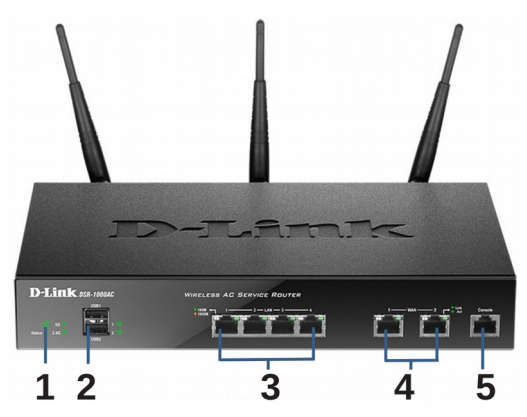

Figure 1. DSR-1000AC Front Panel

|   | # | Item                      | Description                                                                                                    |
|---|---|---------------------------|----------------------------------------------------------------------------------------------------|
| - | 1 | LED<br>(Top to<br>bottom) | Power LED: Indicates the<br>Wireless AC Services Router is<br>powered on.<br>5GHz WLAN LED: A solid light<br>indicates that the wireless<br>segment is ready. This LED<br>blinks during wireless data<br>transmission.<br>2.4GHz WLAN LED: A solid light<br>indicates that the wireless<br>segment is ready. This LED<br>blinks during wireless data<br>transmission. |
|   | 2 | USB Port                  | It can support various USB 1.1 or<br>2.0 devices below:<br>1. Flash Disk or Hard Disk for<br>network sharing.<br>2. 3G Adaptor for WAN<br>redundant.<br>3. Printer.                                                                                                    |
|   | 3 | Gigabit LAN<br>port (1-4) | Connect Ethernet devices, such as computers, switches and hubs.                                                                                                    |
| 2 | 4 | Gigabit WAN<br>port (1-2) | Two auto MDI/MDIX WAN ports<br>are the connection for the<br>Ethernet cable to the cable or<br>DSL modem.<br>The WAN2 port is a configurable<br>port which can support WAN2 or<br>DMZ port for dual WAN<br>connections or internal Server<br>Farm purpose.                                                                                                    |
| ŗ | 5 | Console Port              | Used to access Command Line<br>Interface (CLI) via RJ45-to-DB9<br>console Cable.                                                                                                    |

## Device Status LEDs and Ethernet Port LEDs

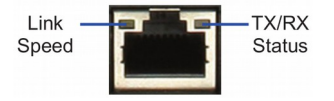

### Figure 2. Ethernet RJ-45 Port LEDs

The device LEDs show information about current device status. When the device power up, the POWER/STATUS LED will show solid orange during power on process. Startup takes one minute approximately to complete, the LED will change to solid green. If you want to turn the device off and on again, we recommend you wait a few seconds between shutting it down and powering it back. The Ethernet LEDs show the status of each Ethernet port. Table 2 lists the name, color, status and description of each device LED.

| LED               | Color                        | Status             | Description                                                 |
|-------------------|------------------------------|--------------------|-------------------------------------------------------------|
| Power /<br>Status | Orange/<br>Green             | Solid Orange       | Device during power-<br>on process.                         |
|                   |                              | Solid Green        | Completion of power on.                                     |
|                   |                              | Blinking<br>Orange | Device is crashed and under recovery mode.                  |
|                   | Blinking<br>Green<br>Light O | Blinking<br>Green  | The system is<br>defective, such<br>firmware upgrades fail. |
|                   |                              | Light Off          | The device is power-<br>off.                                |
| 2.4GHz/           | Green                        | Steady Green       | The link is good.                                           |
| 5GHz<br>WLAN      |                              | Blinking<br>Green  | There is activity on this port.                             |
|                   |                              | Light Off          | No link.                                                    |
| USB               | Green                        | Solid Green        | The link is good.                                           |
|                   |                              | Blinking<br>Green  | There is activity on this port.                             |
|                   |                              | Light Off          | No link.                                                    |
| TX/RX             | Green                        | Light Off          | No link.                                                    |
| Status            |                              | Solid Green        | Link present.                                               |
|                   |                              | Blinking<br>Green  | Port is sending or receiving data.                          |
| LINK<br>Speed     | Green/<br>Orange             | Light Off          | Port is operating at 10Mbps.                                |
|                   |                              | Solid Green        | Port is operating at 100Mbps.                               |
|                   |                              | Solid<br>Orange    | Port is operating at 1000Mbps.                              |

### **Table 2. Device Status LED Descriptions**

### **DSR-1000AC Default Interface Settings**

| Ethernet<br>Interface | Interface<br>Type                                | IP Address            | Web-Based<br>Management |
|-----------------------|--------------------------------------------------|-----------------------|-------------------------|
| LAN(1-4) /<br>WLAN    | Static IP                                        | 192.168.10.1/24       | Enabled                 |
| WAN1                  | DHCP Client                                      | 0.0.0/0               | Disabled                |
| WAN2<br>(Configurable | DHCP Client<br>(default)                         | 0.0.0.0/0             | Disabled                |
| port)                 | Static IP<br>(When it's<br>configured<br>as DMZ) | 172.17.100.254/<br>24 | Disabled                |

 Table 3. Default Interface Settings

**Note**: D-Link Wireless AC Services Router only allow Web GUI access from LAN and WLAN interfaces by default for security reason. The WAN2 is a configurable port which support various and advanced scenario applications. When WAN2 port is configured as DMZ port, the IP address will be changed to 172.17.100.254.

### **Installing and Connection**

This chapter describes how to install a DSR-1000AC device in a standard 19-inch equipment rack and how to connect cables and power to the device.

### **Before You Begin**

Observe the following precautions to help prevent shutdowns, equipment failures and injuries:

- Before installation, always check that the power supply is disconnected.

- Ensure that the room in which you operate the device has adequate air circulation and that the room temperature does not exceed 40  $^{\circ}$ C (104  $^{\circ}$ F).

- Allow 1 meter (3 feet) of clear space to the front and back of the device.

- Do not place the device in an equipment rack frame that blocks the air vents on the sides of the chassis. Ensure that enclosed racks have fans and louvered sides.

- Correct these hazardous conditions before any installation: moist or wet floors, leaks, ungrounded or frayed power cables, or missing safety grounds.

### **Installing Equipment**

You can mount the DSR-1000AC device into a standard 19-inch equipment rack. To install an appliance into a rack:

1. Attach the mounting brackets to each side of the chassis as shown in figure 3 and secure them with the screws provided.

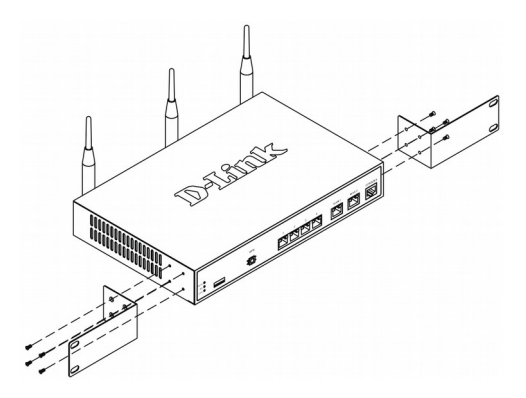

Figure 3. Attaching Rack Mount Brackets

2. Then, use the screws provided with the Connecting the Device to a Network equipment rack to mount the device in the rack.

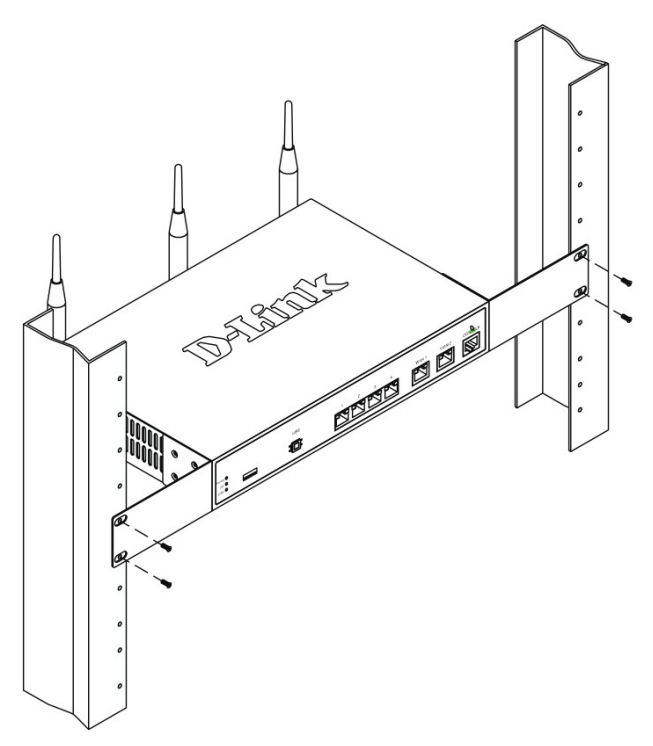

Figure 4. Installing the Wireless AC Services Router in a standard-sized equipment rack

#### Connecting Power and Turning On/Off

The AC Power adapter shipped with the device connects the device to earth ground when plugged an AC grounding-type power outlet. The device must be connected to earth ground during normal operation.

To connect power to the device, plug one end of the AC power core into the AC power appliance inlet on the back panel of the device. Plug the other end into an AC power source.

Note: We recommend using a surge protector for the power connection.

To power on the DSR-1000AC device, press the AC power switch on the rear panel to the on position. To power off the device, press the power switch to the off position.

This section provides basic information about physically connecting the DSR-1000AC to a network. To connect the necessary cables as shown in Figure 5.

1. Connect an RJ-45 cable from the port labeled WAN1 to the external router. The port WAN1 is pre-allocated to the WAN1 network segment.

2. Connect an RJ-45 cable from the port labeled LAN (1-4) to a switch in the LAN network segment.

3. Connect an RJ45-to-DB9 cable from the console port for CLI (Command Line Interface) management access.

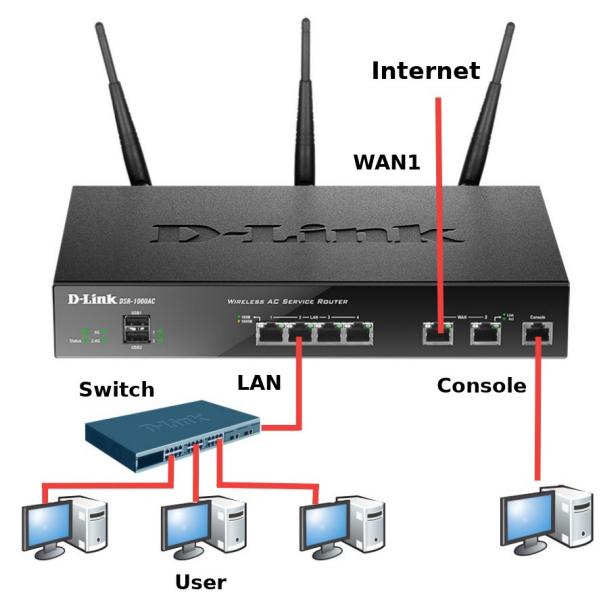

Figure 5. Basic Cabling Example

### **Initial Configuration**

The Wireless AC Services Router software is preinstalled on the DSR-1000AC device. When the device is powered on, it is ready to be configured. While the device has a default factory configuration that allow you to initially connect to the device, you must perform further configuration for specific vour network requirements.

### Using the WebUI

To use the WebUI, the workstation from which you are managing the device must initially be on the same subnetwork as the device.

| Browser |                                | Version       |
|---------|--------------------------------|---------------|
|         | Microsoft Internet<br>Explorer | 6.0 or higher |
|         | Mozilla Firefox                | 3.5 or higher |
| N       | Netscape<br>Navigator          | 9.0 or higher |
| Ì       | Apple Safari                   | 4.0 and later |
| 0       | Google Chrome                  | 3.0 and later |

### **Table 4. Browser Compatibility**

To access the device with the WebUI:

1. Connect your workstation on the port labeled LAN (1-4), which is pre-allocated to the LAN.

static IP address in the 192.168.10.0/24 subnet.

Note: Disable pop-up blocking software or add IP the management address https://192.168.10.1 to your pop-up blocker's allow list.

3. Launch your browser, enter the IP address terminal emulation software as following: for the LAN interface (the factory default IP address is https://192.168.10.1 (for DSR Series routers with WW firmware) or http://192.168.10.1 (for DSR Series routers with RU firmware)), then press Enter.

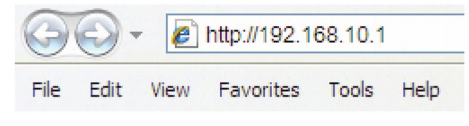

**Figure.6 Browser Address** 

4. Log on the Wireless AC Services Router Web Interface The default log on information is:

| Username: | admin |
|-----------|-------|
| Password: | admin |

|  | Jsername: |       |  |  |
|--|-----------|-------|--|--|
|  | Password: |       |  |  |
|  |           | Login |  |  |

Figure 7. Authentication Message

### **Using a Console Connection** (RJ45-to-DB9 DCE)

The Wireless AC Services Router provides an serial port that enables a connection to a computer or terminal for monitoring and configuring the device. This port is a RJ-45 implemented connector. as data а communication terminal equipment (DCE) connection.

To use the console port connection, you need the following equipment:

1. A terminal or a computer with both a serial port and the ability to emulate a terminal.

2. A RJ45-to-DB9 RS-232 with female connector. (Already included in packing list).

3. If your Laptop or PC doesn't have RS-232 connector, a converter is required.

Note: DSR-1000AC does not come with RS-232 converter and these must be purchased separately.

To establish a console connection:

2. Ensure your workstation is configured with a 1. Plug the RJ-45 connector of the supplied RJ45-to-DB9 cable directly to the console port on the Wireless AC Services Router.

> 2. Connect the other end of the cable to a terminal or to the serial connector of a computer running terminal emulation software. Set the

Baud rate: 115200 Data bits: 8 Parity: None Stop bits: 1 Flow control: None

3. When you have correctly set up the terminal, having previously followed the instructions in section 2.3, "Connecting Power and Turn the Device On/Off" then switch on your device. The boot sequence appears in the terminal.

4. Once the boot sequence completes, the command prompt is displayed, the device is ready to be configured.

### **Finalizing the Configuration**

After initial setup, you should refer to the companion publications found in PDF format on the accompanying master CD for more information on how to begin to configure the DSR-1000AC device.

### Правила и условия безопасной эксплуатации

Внимательно прочитайте данный раздел перед установкой и подключением устройства. Убедитесь, что устройство, адаптер питания и кабели не имеют механических повреждений. Устройство должно быть использовано только по назначению, в соответствии с кратким руководством по установке.

Не размещайте на устройстве посторонние предметы. Вентиляционные отверстия устройства должны быть открыты. Температура окружающей среды в непосредственной близости от устройства и внутри его корпуса должна быть в пределах от 0 до +40 °C.

Используйте адаптер питания только из комплекта поставки устройства. Не включайте адаптер питания, если его корпус или кабель повреждены. Подключайте адаптер питания только к исправным розеткам с параметрами, указанными на адаптере питания.

Не вскрывайте корпус устройства! Перед очисткой устройства от загрязнений и пыли отключите питание устройства. Удаляйте пыль с помощью влажной салфетки. Не используйте жидкие/аэрозольные очистители или магнитные/статические устройства для очистки. Избегайте попадания влаги в устройство и адаптер питания.

Устройство должно также быть заземлено, если это предусмотрено конструкцией корпуса или вилки на кабеле питания.

Срок службы устройства – 2 года.

Гарантийный период исчисляется с момента приобретения устройства у официального дилера на территории России и стран СНГ и составляет один год. Вне зависимости от даты продажи гарантийный срок не может превышать 2 года с даты производства изделия, которая определяется по 6 (год) и 7 (месяц) цифрам серийного номера, указанного на наклейке с техническими данными.

Год: С - 2012, D - 2013, E - 2014, F - 2015, G - 2016, H - 2017, I - 2018, J - 2019, 0 - 2020, 1 - 2021.

Месяц: 1 - январь, 2 - февраль, ..., 9 - сентябрь, А - октябрь, В - ноябрь, С - декабрь.

При обнаружении неисправности устройства обратитесь в сервисный центр или группу технической поддержки D-Link.

### О руководстве

Руководство содержит пошаговые инструкции по установке беспроводного маршрутизатора DSR-1000AC. Пожалуйста, помните, что приобретенная модель может отличаться от изображений данного руководства.

### Комплект поставки

Откройте коробку и аккуратно распакуйте содержимое. Пожалуйста, проверьте по прилагаемому списку наличие и целостность всех компонентов. Если какойлибо компонент отсутствует или поврежден, пожалуйста, обратитесь к поставщику.

- Беспроводной маршрутизатор DSR-1000AC
- Адаптер питания
- Кабель питания
- 2 крепежных кронштейна для установки в
- 19-дюймовую стойку
- Набор из винтов (8 шт.) и резиновых ножек (4 шт.)
- 3 съемные всенаправленные антенны
- Ethernet-кабель
- Кабель с разъемом D-sub
- Компакт-диск
- Гарантийный талон

### Обзор устройства

### Передняя панель - DSR-1000AC

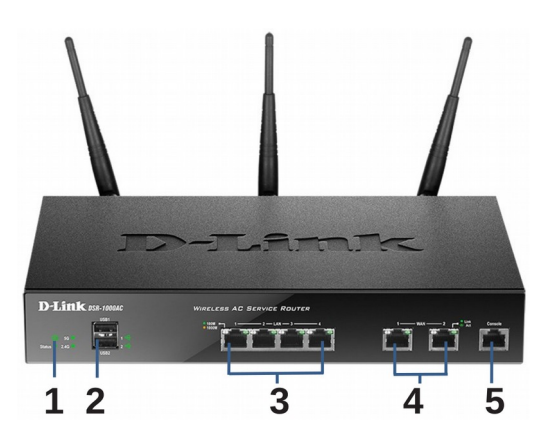

Рис. 1. Передняя панель DSR-1000AC

| # | Компонент                        | Описание                                                                                                    |
|---|----------------------------------|----------------------------------------------------------------------------------------------------|
| 1 | Индикатор<br>(Сверху вниз)       | Индикатор Power: Свидетельствует о<br>включенном питании<br>маршрутизатора. Индикатор WLAN<br>5GHz: постоянный свет индикатора<br>свидетельствует о готовности<br>беспроводного сегмента сети. Этот<br>индикатор мигает во время передачи<br>данных по беспроводной сети.<br>Индикатор WLAN 2.4GHz:<br>постоянный свет индикатора<br>свидетельствует о готовности<br>беспроводного сегмента сети. Этот<br>индикатор мигает во время передачи<br>данных по беспроводной сети. |
| 2 | USB-порт                         | Поддержка различных USB-<br>устройств 1.1 или 2.0, указанных в<br>списке ниже:<br>1. Flash-диск или жесткий диск для<br>совместного использования сетевых<br>ресурсов.<br>2. Адаптер 3G для организации<br>резервного канала WAN.<br>3. Принтер.                                                                                                    |
| 3 | Гигабитный LAN-<br>порт<br>(1-4) | Используется для подключения<br>устройств Ethernet, таких как<br>компьютеры, коммутаторы и<br>концентраторы.                                                                                                    |
| 4 | Гигабитный<br>WAN-порт<br>(1-2)  | Два порта WAN с автоматическим<br>определением полярности MDI/MDIX<br>используются для подключения к<br>кабельному или DSL-модему с<br>помощью кабеля Ethernet. Порт<br>WAN2 является настраиваемым<br>портом с поддержкой WAN2 или<br>DMZ-порта, используемый для<br>двойного WAN-соединения или<br>внутреннего пула сервера.                                                                                                    |
| 5 | Консольный порт                  | Используется для доступа к<br>интерфейсу командной строки (CLI)<br>через консольный кабель RJ45-to-<br>DB9.                                                                                                    |

## Таблица 1. Описание передней панели DSR-1000AC

## Индикаторы статуса устройства и порта Ethernet

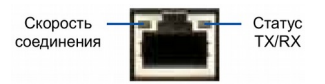

### Рис. 2. Индикаторы порта Ethernet RJ-45

Индикаторы отображают информацию о текущем статусе устройства. При включении питания устройства индикатор **POWER/STATUS** загорится оранжевым светом. Запуск займет около одной минуты, затем индикатор изменит цвет на зеленый. Если необходимо выключить устройство и повторно включить, рекомендуется подождать несколько секунд между выключением и включением устройства. Индикаторы Ethernet показывают статус каждого порта Ethernet. В таблице 2 указаны имя, цвет, статус и описание каждого индикатора устройства.

| Индикатор                     | Цвет                  | Статус                  | Описание                                                                                                    |  |  |  |
|-------------------------------|-----------------------|-------------------------|----------------------------------------------------------------------------------------------------|--|--|--|
| Power/<br>Status<br>(Питание/ | Оранжевый<br>/Зеленый | Постоянный<br>оранжевый | Устройство во время<br>процесса включения<br>питания.                                                                                                    |  |  |  |
|                               |                       | Постоянный<br>зеленый   | Питание включено.                                                                                                    |  |  |  |
|                               |                       | Мигающий<br>оранжевый   | Устройство неисправно и<br>находится в режиме<br>восстановления.                                                                                                    |  |  |  |
|                               |                       | Мигающий<br>зеленый     | Система неисправна,<br>обновление программного<br>обеспечения не<br>выполнено.                                                                                                    |  |  |  |
|                               |                       | Индикатор<br>не горит   | Питание устройства<br>выключено.                                                                                                    |  |  |  |
| 2.4GHz/<br>5GHz WLAN          | Зеленый               | Постоянный<br>зеленый   | выключено.<br>Соединение исправно.<br>Неактивный порт.                                                                                                    |  |  |  |
|                               |                       | Мигающий<br>зеленый     | Неактивный порт.                                                                                                    |  |  |  |
|                               |                       | Индикатор<br>не горит   | Соединение отсутствует.                                                                                                    |  |  |  |
| USB                           | Зеленый               | Постоянный<br>зеленый   | Соединение исправно.                                                                                                    |  |  |  |
|                               |                       | Мигающий<br>зеленый     | Неактивный порт.                                                                                                    |  |  |  |
|                               |                       | Индикатор<br>не горит   | Соединение отсутствует.                                                                                                    |  |  |  |
| Статус TX/RX                  | Зеленый               | Индикатор<br>не горит   | Соединение отсутствует.                                                                                                    |  |  |  |
|                               |                       | Постоянный<br>зеленый   | Соединение установлено.                                                                                                    |  |  |  |
|                               |                       | Мигающий<br>зеленый     | Отправка или прием<br>данных через порт.                                                                                                    |  |  |  |
| Скорость соединения           | Зеленый/<br>Оранжевый | Индикатор<br>не горит   | Соединение исправно.<br>Неактивный порт.<br>Соединение отсутствует.<br>Соединение отсутствует.<br>Соединение исправно.<br>Неактивный порт.<br>Соединение отсутствует.<br>Соединение отсутствует.<br>Соединение отсутствует.<br>Соединение отсутствует.<br>Соединение установлено.<br>Отправка или прием<br>данных через порт.<br>Порт работает на скорости<br>100 Мбит/с.<br>Порт работает на скорости |  |  |  |
|                               |                       | Постоянный<br>зеленый   | Порт работает на скорости<br>100 Мбит/с.                                                                                                    |  |  |  |
|                               |                       | Постоянный<br>оранжевый | Порт работает на скорости<br>1000 Мбит/с.                                                                                                    |  |  |  |

| Таблиц | a 2. | Инд | икато | ры ста           | туса | vсті | оойства |
|--------|------|-----|-------|------------------|------|------|---------|
|        | ~    |     |       | <b>7DI O I G</b> |      |      |         |

Настройки интерфейса DSR-1000AC по умолчанию

| Интерфейс<br>Ethernet           | Тип<br>интерфейса                                                  | IP Address            | Управление на<br>основе Web-<br>интерфейса |
|---------------------------------|--------------------------------------------------------------------|-----------------------|--------------------------------------------|
| LAN(1-4) /<br>WLAN              | Статический<br>IP-адрес                                            | 192.168.10.1/24       | Включено                                   |
| WAN1                            | DHCP-клиент                                                        | 0.0.0/0               | Выключено                                  |
| WAN2<br>(настраиваемый<br>порт) | DHCP-клиент<br>(по<br>умолчанию)                                   | 0.0.0.0/0             | Выключено                                  |
|                                 | Статический<br>IP-адрес<br>(если<br>выполнена<br>настройка<br>DMZ) | 172.17.100.254/<br>24 | Выключено                                  |

#### Таблица 3. Настройки интерфейса по умолчанию

**Примечание**: Беспроводной маршрутизатор D-Link 802.11ас обеспечивает доступ только к Webинтерфейсу GUI с интерфейсов LAN и WLAN по умолчанию в целях обеспечения безопасности. WAN2 является настраиваемым портом с поддержкой различных расширенных приложений. В случае, когда WAN2-порт настроен в качестве DMZ-порта, IP-адрес меняется на 172.17.100.254.

### Установка и подключение

Данная глава описывает установку маршрутизатора DSR-1000AC в стандартную 19-дюймовую стойку, а также процесс подключения кабелей и включения устройства.

### Перед началом работы

Соблюдайте следующие меры предосторожности для предотвращения выключения, неисправности оборудования и повреждений:

- Перед началом установки убедитесь, что источник питания отключен.

- Убедитесь, что помещение, в котором выполняется установка устройства, хорошо проветривается и температура не превышает 40 °C.

- Необходимо оставить 1 метр свободного пространства спереди и позади устройства.

- Располагайте устройство в стойке таким образом, чтобы не блокировать вентиляционные отверстия по боковым сторонам шасси. Убедитесь в наличии жалюзи на сторонах стойки.

- Перед началом установки убедитесь в отсутствии следующих опасных условий: влажный или сырой пол, протекания, незаземленные или потертые кабели питания, отсутствие защитного заземления.

### Установка оборудования

Можно установить маршрутизатор DSR-1000AC в стандартную 19-дюймовую стойку. Для установки выполните следующие действия:

1. Прикрепите скобы к боковым сторонам шасси, как показано на рис.3, и закрепите их с помощью винтов.

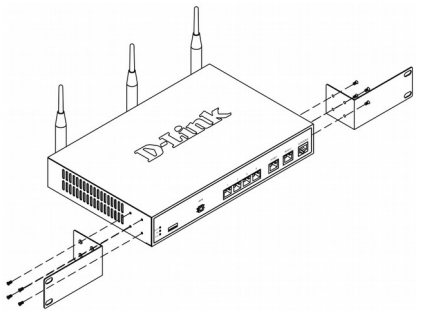

Рис. 3. Прикрепление скоб для установки в стойку

Затем используйте винты, входящие в Подключение устройства к сети комплект поставки. для прикрепления **устройства к стойке.** 

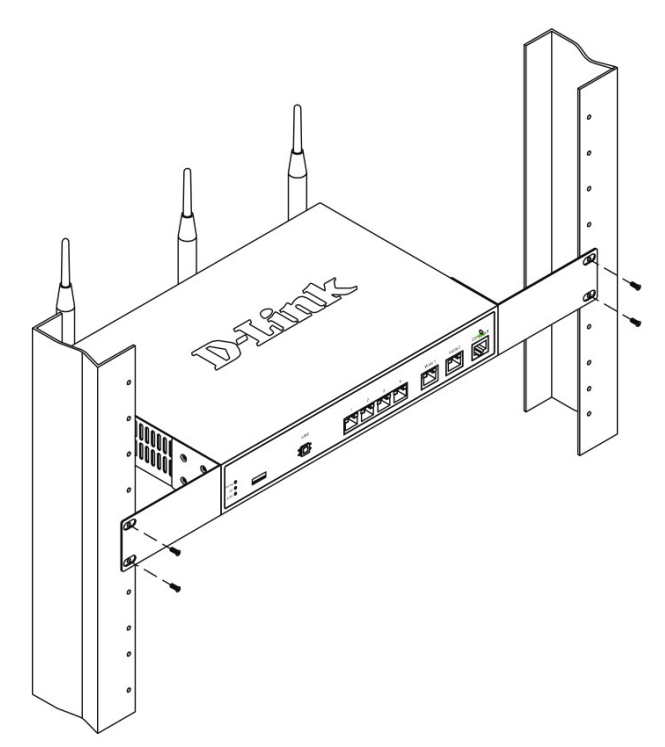

Рис. 4. Установка маршрутизатора 802.11ас в стандартную стойку

#### Подключение питания включение/выключение устройства

Кабель питания переменного тока, входящий в комплект поставки, соединяет устройство с заземлителем при подключении К заземленной розетке переменного тока. В Начальная настройка обычном режиме работы устройство должно быть подключено к заземлителю.

Для подключения питания к устройству подключите кабель питания переменного тока к разъему питания переменного тока, расположенному на задней панели устройства, и к источнику питания.

Примечание: При подключении питания рекомендуется использовать сетевой фильтр.

Для включения DSR-1000AC установите Для переключатель питания переменного тока рабочая станция, с которой выполняется (AC power switch) на задней панели в управление устройством, должна находиться положение «on». Для устройства установите переключатель питания в положение «off».

В данном разделе представлена основная информация о физическом подключении DSR-1000AC к сети. Для подключения необходимых кабелей выполните действия, указанные на рис. 5.

1. Подключите кабель RJ-45 к порту WAN1 и внешнему маршрутизатору. Порт WAN1 предварительно присвоен сетевому сегменту WAN1.

2. Подключите кабель RJ-45 к порту LAN (1-4) и коммутатору в сетевом сегменте LAN.

3. Подключите кабель RJ45-to-DB9 К для консольному порту К доступа интерфейсу командной строки (CLI).

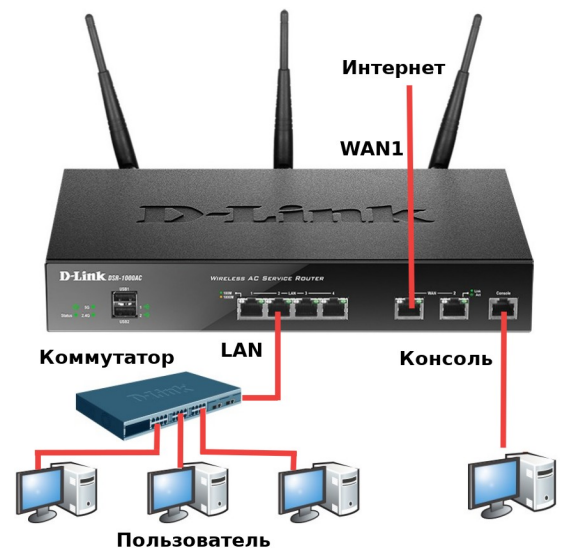

Рис. 5. Пример подключения кабелей

И

На маршрутизаторе **DSR-1000AC** предварительно установлено программное обеспечение. При включении устройство готово к настройке. Несмотря на то, что устройство обладает настройками ПО умолчанию, которые позволяют начальное подключение, необходимо выполнить дальнейшую настройку в соответствии с определенными сетевыми требованиями.

#### Использование Web-интерфейса

Web-интерфейса использования выключения в той же подсети, что и устройство.

| Браузер |                                | Версия                             |
|---------|--------------------------------|------------------------------------|
| Ø,      | Microsoft Internet<br>Explorer | 6.0 или выше                       |
| ۲       | Mozilla Firefox                | 3.5 или выше                       |
| N       | Netscape<br>Navigator          | 9.0 или выше                       |
| Ì       | Apple Safari                   | 4.0 или более<br>поздняя<br>версия |
|         | Google Chrome                  | 3.0 или более<br>поздняя<br>версия |

Таблица 4. Совместимость с браузерами

Для доступа к устройству через Webинтерфейс выполните следующие действия:

1. Подключите рабочую станцию к порту LAN (1-4).который предназначен подключения к сети LAN.

2. Убедитесь, что рабочей станции присвоен 1. ІР-адрес статический в 192.168.10.0/24.

Примечание: Отключите всплывающих окон или добавьте IP-адрес «мама» (входит в комплект поставки). управления http://192.168.10.1 в список адресов, которым разрешено открывать З. Если ноутбук или компьютер пользователя всплывающие окна.

3. Откройте браузер, введите IP-адрес для интерфейса LAN (IP-адрес по умолчанию Примечание: Конвертер RS-232 не входит в https://192.168.10.1 (для маршрутизаторов комплект серии DSR с ПО WW) или http://192.168.10.1 отдельно. (для маршрутизаторов серии DSR с ПО RU)), затем нажмите Enter.

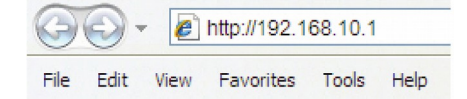

Рис.6 Адресная строка браузера

Зарегистрируйтесь в Web-интерфейсе 4 настройки маршрутизатора. Информация по **умолчанию**:

### Имя пользователя: admin Пароль: admin

| LOGIN |           |  |
|-------|-----------|--|
|       |           |  |
|       | Username: |  |
|       | Password: |  |
|       | Login     |  |

Рис.7 Сообщение аутентификации

### Соединение через консоль (RJ45-to-DB9 DCE)

Беспроводной маршрутизатор оснащен последовательным портом, обеспечивающим соединение с компьютером предоставления терминалом или для пользователям возможности мониторинга и устройства. Данный настройки порт С разъемом RJ-45 используется устройством DCE (модем) для передачи данных.

для Для соединения через консоль необходимо наличие следующего оборудования:

Терминал или компьютер С подсети последовательным портом и возможностью эмулировать терминал.

блокирование 2. Кабель RS-232 RJ45-to-DB9 с разъемом

не оснащен интерфейсом RS-232, необходимо приобрести конвертер.

поставки приобретается И

Для установки соединения через консоль выполните следующие действия:

1. Подключите коннектор RJ-45 входящего в комплект поставки кабеля RJ45-to-DB9 непосредственно к консольному порту беспроводного маршрутизатора.

2. Подключите кабель к терминалу или последовательному порту компьютера с установленным программным обеспечением эмуляции терминала. Установите следующие параметры программного обеспечения эмуляции терминала:

Ваиd rate (Скорость передачи в бодах): 115200 Data bits (Бит данных): 8 Parity (Четность): None (нет) Stop bits (Стоп-бит): 1 Flow control (Управление потоком): None (нет)

3. После установки терминала с предварительным выполнением инструкций раздела «Connecting Power and Turn the Device On/Off» («Подключение питания и включение/выключение устройства»), включите устройство. В терминале появится загрузочная последовательность.

4. После выполнения загрузочной последовательности появится командная строка, устройство готово к настройке.

### Завершение настройки

После завершения начальной установки необходимо обратиться к документации в формате PDF на CD-диске, входящем в комплект поставки, для получения информации по настройке DSR-1000AC.

### Технические характеристики

| Аппаратное обеспечение                                                                                                    |                                                                                                    |  |
|----------------------------------------------------------------------------------------------------|----------------------------------------------------------------------------------------------------|--|
| Интерфейсы                                                                                                    | <ul> <li>2 порта WAN 10/100/1000Base-Т</li> <li>4 порта LAN 10/100/1000Base-Т</li> </ul>                                                                                                    |  |
|                                                                                                    | • 802.11a/b/g/n/ac                                                                                                    |  |
|                                                                                                    | • 2 порта USB 2.0                                                                                                    |  |
|                                                                                                    | • Консольный порт с разъемом Rj-45                                                                                                    |  |
| Индикаторы                                                                                                    | • Питание/Статус                                                                                                    |  |
|                                                                                                    | WLAN 2.4GHz/5GHz                                                                                                    |  |
|                                                                                                    | • USB                                                                                                    |  |
|                                                                                                    | <ul> <li>LAN/WAN (Скорость/Статус)</li> </ul>                                                                                                    |  |
| Кнопки                                                                                                    | • Кнопка Reset                                                                                                    |  |
| Антенна                                                                                                    | • Три съемные всенаправленные антенны с коэффициентом усиления 2dBi                                                                                                    |  |
| Разъем питания                                                                                                    | • Разъем для подключения питания (постоянный ток)                                                                                                    |  |
| Физические параметры                                                                                                    |                                                                                                    |  |
| Физические параметр                                                                                                    | Ы                                                                                                    |  |
| Физические параметр<br>Размеры (Д x Ш X В)                                                                                                    | ы<br>• 280 x 180 x 44 мм                                                                                                    |  |
| Физические параметр<br>Размеры (Д x Ш X B)<br>Вес                                                                                                  | ы<br>• 280 x 180 x 44 мм<br>• 1,728 кг (включая 3 антенны)                                                                                                    |  |
| Физические параметр<br>Размеры (Д x Ш X B)<br>Вес<br>Условия эксплуатации                                                                          | ы<br>• 280 x 180 x 44 мм<br>• 1,728 кг (включая 3 антенны)                                                                                                    |  |
| Физические параметр<br>Размеры (Д x Ш X B)<br>Вес<br>Условия эксплуатации<br>Питание                                                               | ы<br>• 280 x 180 x 44 мм<br>• 1,728 кг (включая 3 антенны)<br>1<br>• Внешний источник питания:                                                                                                    |  |
| Физические параметр<br>Размеры (Д x Ш X В)<br>Вес<br>Условия эксплуатации<br>Питание                                                               | ы<br>• 280 x 180 x 44 мм<br>• 1,728 кг (включая 3 антенны)<br>• Внешний источник питания:<br>- Выход: 12 В постоянного тока, 3 А                                                                                                    |  |
| Физические параметр<br>Размеры (Д x Ш X В)<br>Вес<br>Условия эксплуатации<br>Питание<br>Макс. потребляемая                                         | <ul> <li>280 х 180 х 44 мм</li> <li>1,728 кг (включая 3 антенны)</li> <li>Внешний источник питания: <ul> <li>Выход: 12 В постоянного тока, 3 А</li> <li>23,1 Вт</li> </ul> </li> </ul>                                                                                                    |  |
| Физические параметр<br>Размеры (Д x Ш X В)<br>Вес<br>Условия эксплуатации<br>Питание<br>Макс. потребляемая<br>мощность<br>Температура              | <ul> <li>280 х 180 х 44 мм</li> <li>1,728 кг (включая 3 антенны)</li> <li>Внешний источник питания: <ul> <li>Выход: 12 В постоянного тока, 3 А</li> </ul> </li> <li>23,1 Вт</li> <li>Рабоная: от 0 до 40 °C</li> </ul>                                                                                             |  |
| Физические параметр<br>Размеры (Д x Ш X B)<br>Вес<br>Условия эксплуатации<br>Питание<br>Макс. потребляемая<br>мощность<br>Температура              | <ul> <li>280 х 180 х 44 мм</li> <li>1,728 кг (включая 3 антенны)</li> <li>Внешний источник питания: <ul> <li>Выход: 12 В постоянного тока, 3 А</li> </ul> </li> <li>23,1 Вт</li> <li>Рабочая: от 0 до 40 °С</li> <li>Хранения: от -20 до 70 °С</li> </ul>                                                          |  |
| Физические параметр<br>Размеры (Д x Ш X B)<br>Вес<br>Условия эксплуатации<br>Питание<br>Макс. потребляемая<br>мощность<br>Температура              | <ul> <li>280 х 180 х 44 мм</li> <li>1,728 кг (включая 3 антенны)</li> <li>Внешний источник питания: <ul> <li>Выход: 12 В постоянного тока, 3 А</li> </ul> </li> <li>23,1 Вт</li> <li>Рабочая: от 0 до 40 °С</li> <li>Хранения: от -20 до 70 °С</li> </ul>                                                          |  |
| Физические параметр<br>Размеры (Д x Ш X B)<br>Вес<br>Условия эксплуатации<br>Питание<br>Макс. потребляемая<br>мощность<br>Температура<br>Влажность | <ul> <li>280 х 180 х 44 мм</li> <li>1,728 кг (включая 3 антенны)</li> <li>Внешний источник питания: <ul> <li>Выход: 12 В постоянного тока, 3 А</li> </ul> </li> <li>23,1 Вт</li> <li>Рабочая: от 0 до 40 °C</li> <li>Хранения: от -20 до 70 °C</li> <li>При эксплуатации: от 5% до 95% (без конденсата)</li> </ul> |  |

| Прочее                                     |                                        |
|--------------------------------------------|----------------------------------------|
| EMI                                        | FCC Class B, CE Class B, RCM, IC, VCCI |
| Безопасность                               | • CUL, LVD (EN60950-1)                 |
| Сертификаты<br>стороннего<br>производителя | IPv6 Ready, Wi-Fi, VPNC Basic Interop  |

### ТЕХНИЧЕСКАЯ ПОДДЕРЖКА

Обновления программного обеспечения и документация доступны на Интернет-сайте D-Link. D-Link предоставляет бесплатную поддержку для клиентов в течение гарантийного срока. Клиенты могут обратиться в группу технической поддержки D-Link по телефону или через Интернет.

Техническая поддержка компании D-Link работает в круглосуточном режиме ежедневно, кроме официальных праздничных дней. Звонок бесплатный по всей России.

### Техническая поддержка D-Link:

8-800-700-5465

### Техническая поддержка через Интернет:

http://www.dlink.ru e-mail: support@dlink.ru

### Изготовитель:

Д-Линк Корпорейшн, 11494, Тайвань, Тайбэй, Нэйху Дистрикт, Синху 3-Роуд, № 289

### Уполномоченный представитель, импортер:

ООО "Д-Линк Трейд" 390043, г. Рязань, пр. Шабулина, д.16 Тел.: +7 (4912) 575-305

### ОФИСЫ

Россия Москва, Графский переулок, 14 Тел. : +7 (495) 744-00-99 E-mail: mail@dlink.ru

Україна Київ, вул. Межигірська, 87-А Тел.: +38 (044) 545-64-40 E-mail: ua@dlink.ua

Moldova Chisinau; str.C.Negruzzi-8 Tel: +373 (22) 80-81-07 E-mail:info@dlink.md

Беларусь Мінск, пр-т Незалежнасці, 169 Тэл.: +375 (17) 218-13-65 E-mail: support@dlink.by

Қазақстан Алматы, Құрманғазы к-сі,143 үй Тел.: +7 (727) 378-55-90 E-mail: almaty@dlink.ru

# EHC

Версия 1.0 2021-05-12

Հայաստան Երևան, Դավթաշեն 3-րդ թաղամաս, 23/5 Հեռ.՝ +374 (10) 39-86-67 Էլ. փոստ՝ info@dlink.am

Latvija Rīga, Lielirbes iela 27 Tel.: +371 (6) 761-87-03 E-mail: info@dlink.lv

Lietuva Vilnius, Žirmūnų 139-303 Tel.: +370 (5) 236-36-29 E-mail: info@dlink.lt

Eesti E-mail: info@dlink.ee

Türkiye Uphill Towers Residence A/99 Ataşehir /ISTANBUL Tel: +90 (216) 492-99-99 Email: info.tr@dlink.com.tr

### ישראל

רח' המגשימים 20 קרית מטלון פתח תקווה 072-2575555 support@dlink.co.il